## KRZESŁO Z PRĘTA<sup>1</sup>

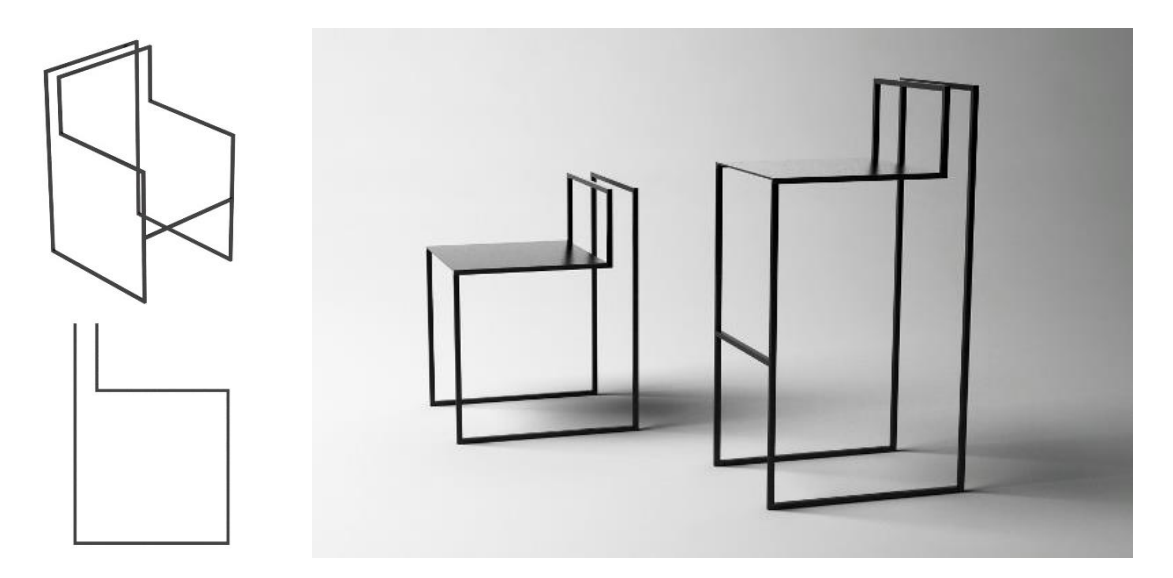

- 1. Ustal odległości siatki Grid na 10 cm. Włącz przyciąganie do siatki gridu (S).
- 2. W widoku z lewej strony (L) narysuj kształt konstrukcji hokera. Dbaj o poprawne gabaryty i proporcje mebla.
- Na rolecie modyfikacji przejdź do operowania Splinami (roleta Selection – 3), wybierz przygotowany kształt i skopiuj go, przesuwając z przytrzymanym klawiszem Shift. Ustal jego położenie na odpowiednią odległość od oryginału.

## Jeśli nie udaje się wykonać tej operacji prawidłowo (i w trakcie kopiowania kształt jest domykany) to sprawdź czy w ustawieniach Edycji Splinu, na rolecie Geometry, w polu End Point Auto-Welding nie jest aktywna opcja Automatic Welding. Jej odhaczenie usunie problem.

- Przejdź na tryb wierzchołków (1), wydaj polecenie połączenia końcówek splinu (Connect) dodatkowym segmentem i przeciągnij kursorem od jednego wierzchołka do drugiego. Czynność powtórz dla drugiej pary wierzchołków.
- 5. Przejdź na tryb operowania *Segmentami* (2) i wybierz oba przednie segmenty konstrukcji hokera. Poleceniem **Divide** podziel go na 2 lub 3 równe części.
- 6. Włącz przyciąganie 3D oraz przyciąganie do wierzchołków (*Vertex*). Narzędziem **Create Line** dorysuj brakującą linię między dodanymi wierzchołkami. Ustal położenie belki.
- 7. Na rolecie *Rendering* zdecyduj, że kształt ma być renderowany (*Enable In Renderer*) i ustal wartość kwadratowego przekroju.

## By "wyprostować" konstrukcję z pręta przejdź do rolety Interpolation i zrezygnuj z Optymalizacji splinu. Jeśli nie zamierzasz zaokrąglać kształtu to możesz zminimalizować ilość kroków (Steps) do wartości 1.

- 8. Stwórz prostopadłościan siedziska.
- 9. Skopiuj oba elementy hokera przeciągając je z przytrzymanym klawiszem Shift. Wybierz opcję kopii (*Copy*) zamiast klona (*Instance*), by zmiany w kopii nie następowały również w oryginale. Możesz także zwiększyć ilość kopii mebla.
- Do elementu konstrukcji dodaj modyfikator Edit Spline i ingerując w wierzchołki (1), segmenty (2) i/lub spliny (3) stwórz alternatywną wersję mebla bądź zestawu mebli.
- Dodaj elementy sceny (podłogę, ścianę). Wstaw światło. Pokryj elementy materiałem (M). Wyrenderuj obraz i zapisz go.

<sup>&</sup>lt;sup>1</sup> NN Design Band, https://41.media.tumblr.com/b4d26bf4d98133664265382dcc4faa40/tumblr\_nukwnpsLV61qddxjwo1\_1280.jpg